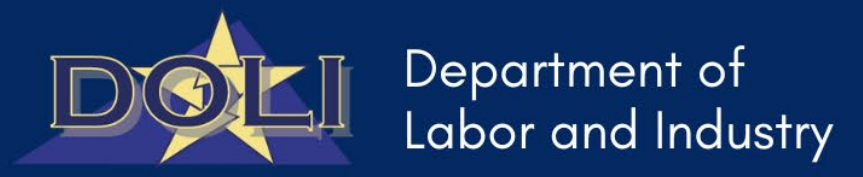

# DOLI Quick Start – Claims (POW/MWV) Portal Guide

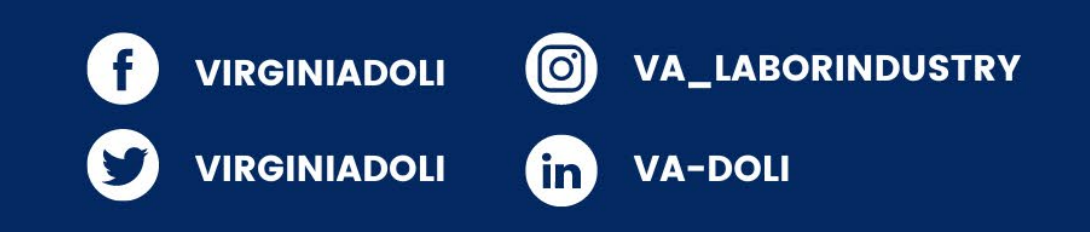

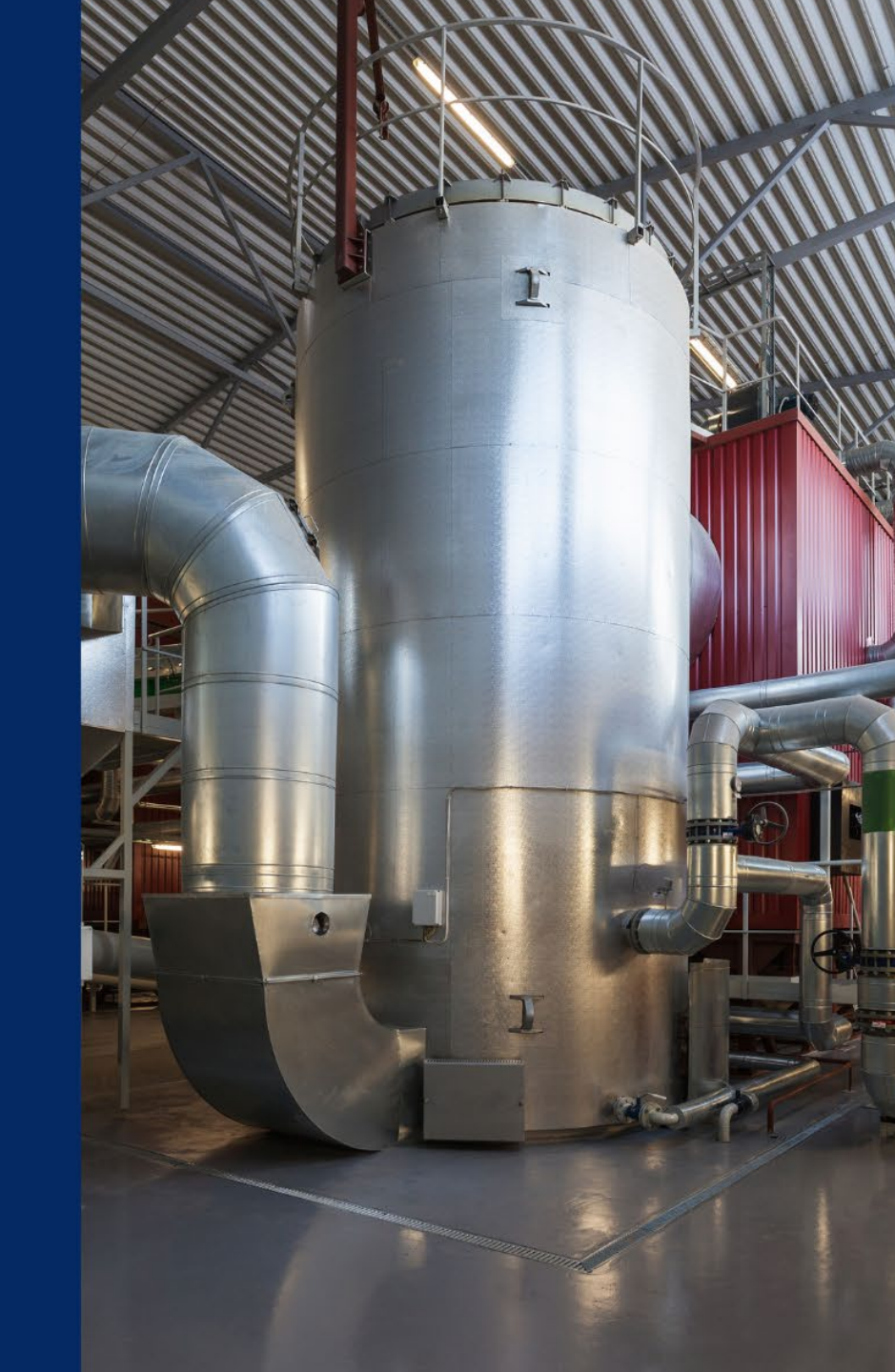

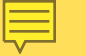

### Wage Claims – Self Service Landing Page

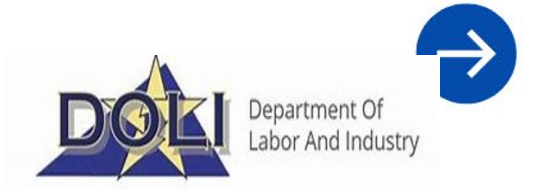

1. Navigate to Labor & Employment Law by clicking photo tile or selecting "Submit Payment of Wage Claim" or "Submit Minimum Wage Claim" from the drop down and click "Get Started"

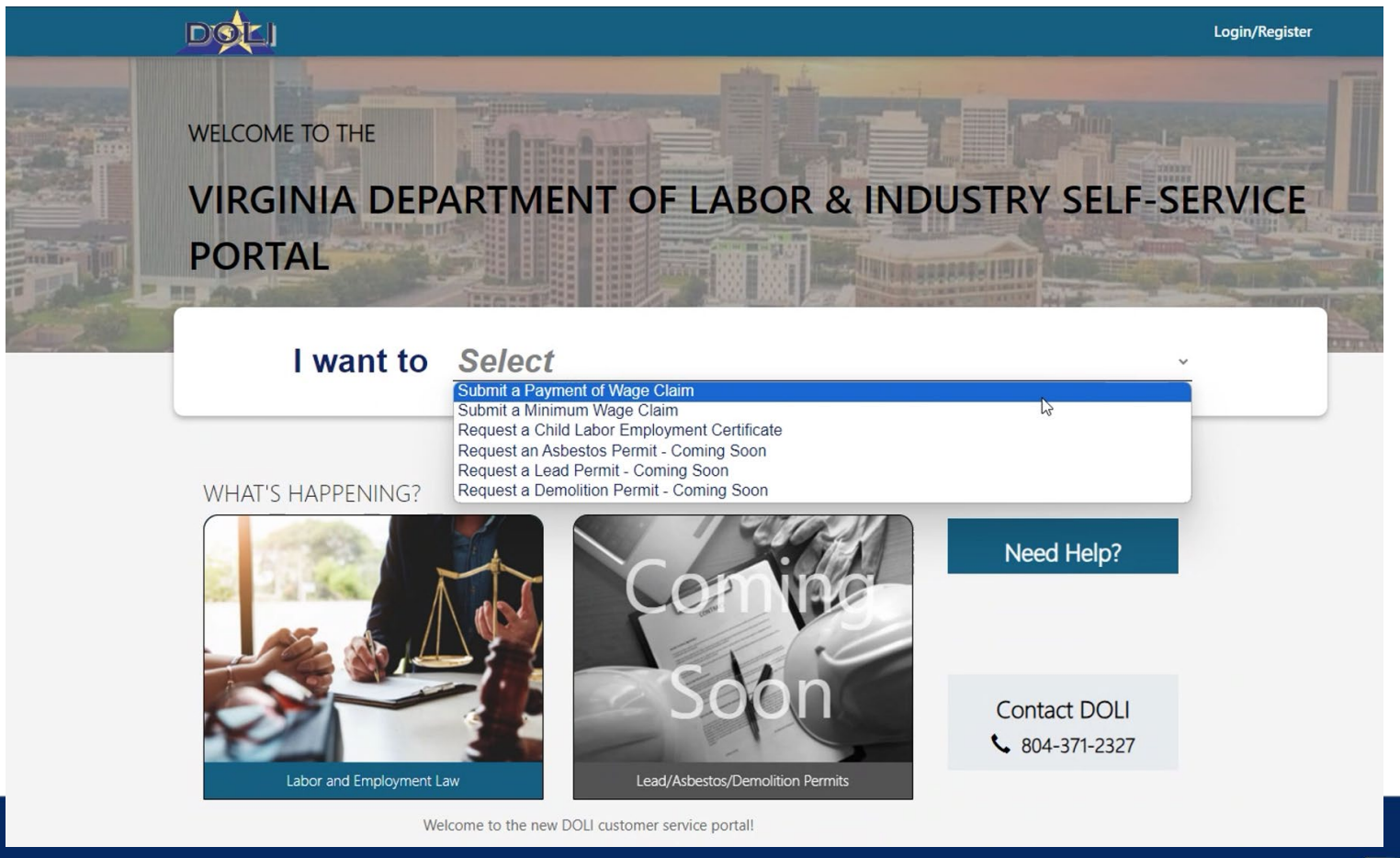

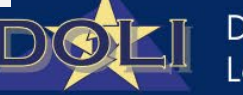

Department of Labor and Industry

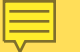

## Wage Claims – Labor Law Page

FAQS

here.

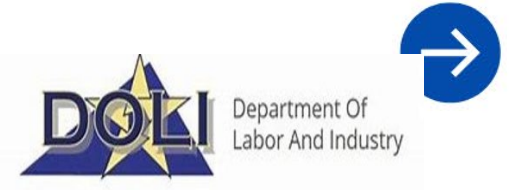

2. To submit a Wage Claim, you must first Login/Register Labor Law Welcome to the Labor and Employment Law section of the DOLI customer service portal. For Youth Employment Certificates, proceed to the Child Labor Permits selection. Youth Employment Should you have any questions or difficulties with the system, please contact DOLI's Child Labor Division a 804-371-3104 Ext. 242 or email Certificates youthemployment@doli.virginia.gov. For Wage Claims, proceed to the Payment of Wage Claim or Minimum Wage Claim Wage Claims section. To file a claim, you will need to register an account or log into an existing accoung Should you have questions for Wage related claims, please contact us at 804-786-2706 or email laborlaw@doli.virginia.gov. More information on the Youth Employment Certificate process can be found here.

More information on the Payment of Wage/ Minimum Wage process can be found

DGLI

Login/Register

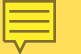

# Wage Claims – Sign in / Register

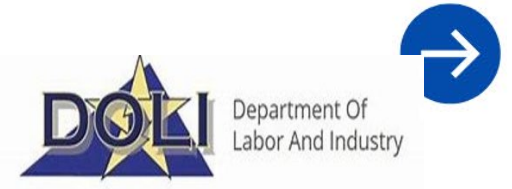

- 3. Sign in or toggle "Register" to create account
- $\circ$  Complete all information

| Sign in Register   Register for a new local account     • Email   • Email   • Username   • Password     • Confirm password     Generate a new image   Play the audio code   Enter the code from the image | DOLI                   | Logi                          | in/Register |
|----------------------------------------------------------------------------------------------------|------------------------|-------------------------------|-------------|
| Register for a new local account     • Email     • Username     • Password     • Password     • Confirm password     Generate a new image   Play the audio code   Enter the code from the image           | Sign in Register       |                               |             |
| • Email I   • Username I   • Password I   • Confirm password I                                                                                                    | Register for a new loc | cal account                   |             |
| * Username   * Password   * Confirm password     Generate a new image   Play the audio code   Enter the code from the image                                                                               | * Email                | Ι                             |             |
| * Password * Confirm password Generate a new image Play the audio code There the code from the image Enter the code from the image                                                                        | * Username             |                               |             |
| * Confirm password<br>Generate a new image Play the audio code<br>Enter the code from the image                                                                                                    | * Password             |                               |             |
| Generate a new image<br>Play the audio code<br>Enter the code from the image                                                                                                    | * Confirm password     |                               |             |
| Play the audio code Enter the code from the image                                                                                                    |                        | Generate a new image          |             |
| Enter the code from the image                                                                                                    |                        | Play the audio code           |             |
|                                                                                                    |                        | Enter the code from the image |             |

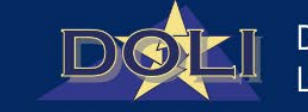

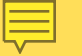

## Complete Profile

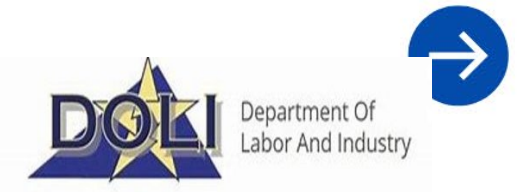

Department of Labor and Industry

- 4. Complete profile information, select Relationship Type as "Claimant" and click "Update"
  - Note: Email confirmation is required before completing the claim form.

| DOLI            |   |                                     |   | My Applications            | Profile name 👻 |
|-----------------|---|-------------------------------------|---|----------------------------|----------------|
| Home > Profile  |   |                                     |   |                            |                |
| Profile         |   |                                     |   |                            |                |
| Profile name    |   | • Your email requires confirmation. |   | l                          | Confirm Email  |
| 1 1             |   | Your Information                    |   |                            |                |
| Profile         |   | First Name *                        |   | Last Name *                |                |
| Security        |   | Title                               |   | Phone                      |                |
| Change Password |   |                                     |   | Provide a telephone number |                |
| Change Email    | 0 | Relationship Type *                 |   | Email                      |                |
|                 |   | <b>`</b>                            |   | State Charleston           |                |
|                 |   |                                     | 3 |                            |                |
|                 |   | Update                              |   |                            |                |
|                 |   |                                     |   |                            |                |

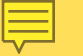

## **Email Confirmation**

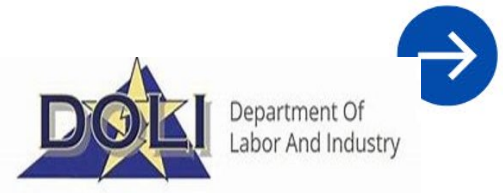

### 5. User receives email confirmation to email provided and confirms

### DOLI-MSD365Admin@doli.virginia.gov

☺ ← ≪ → ⊗ ः …

#### Dear Dear

Your Claim for Unpaid Wages submission has been received by the Virginia Department of Labor and Industry. Once it has been fully reviewed, you will be contacted by a Labor Law staff member with next steps.

Please note that due to high volume of claims received, it may take up to thirty (30) days to fully process and review your claim. Please do not contact the Department requesting an update on your claim's status, as this will only delay the process.

Regards, Labor and Employment Law Division

| D | DoNotReply (DOLI) <donotreply@doli.virginia.gov><br/>To:</donotreply@doli.virginia.gov>                                                                                                    |                 |      | 6      | K-   | ~ &      |        | į |
|---|----------------------------------------------------------------------------------------------------|-----------------|------|--------|------|----------|--------|---|
|   | Your account requires confirmation. Please click the following link to complete the registration.                                                                                                    |                 |      |        |      |          |        |   |
|   | Complete Registration                                                                                                    |                 |      |        |      |          |        |   |
|   | Or you can copy the following URL and paste it into your web browser.                                                                                                    |                 |      |        |      |          |        |   |
|   | https://d365-doli-ce-sysint.powerappsportals.us/Account/Manage/ConfirmEmail?userId=c9fb86fa-b12d-ef11-840a-<br>001dd800ba2a&code=2%2FKdY8E2dXiQsEnf9oPKapZUQKdpTweZVAJKXfejCN4pgsQips%2FU4LunXZTnOIRf4kj2EzdYM0EI7fi<br>OgScQTdrb5jsXVJEt9rLfWT%2FsdRWx%2FdASYG4ohpTWKyWjNuQzjfezOwlQH1W%2BZsyn%2Fe7zbm4Tb58U | ffb9Yx4y7RDOrRi | Cz%2 | FpzKv2 | 2aZb | ocztTZad | SyQL7q |   |
|   | If you believe you received this email in error, please contact Customer Service for assistance.                                                                                                    |                 |      |        |      |          |        |   |
|   | Please do not reply to this message. This email address is not monitored so we are unable to respond to any messages sent to this address.                                                                                                    |                 |      |        |      |          |        |   |
|   | Thank You,                                                                                                    |                 |      |        |      |          |        |   |
|   |                                                                                                    |                 |      |        |      |          |        |   |
|   | Customer Service                                                                                                    |                 |      |        |      |          |        |   |

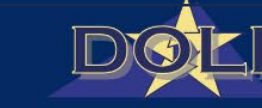

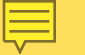

### Complete Profile

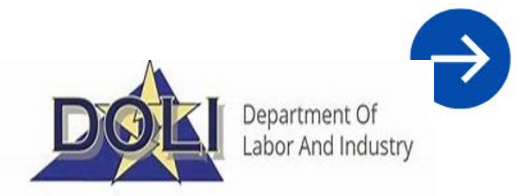

6. Navigate to the Home hyperlink next to the Profile link to complete your Claim.

| DOLI            |                                       | My Applications Profile name - |
|-----------------|---------------------------------------|--------------------------------|
| Home > Profile  |                                       |                                |
| Profile         |                                       |                                |
| Profile name    | • Your email requires confirmation.   | Confirm Email                  |
|                 | Your Information                      |                                |
| Profile         | First Name *                          | Last Name *                    |
| Security        | Title                                 | Phone                          |
| Change Password |                                       | Provide a telephone number     |
| Change Email    | Relationship Type *                   | Email                          |
|                 | · · · · · · · · · · · · · · · · · · · | NUMBER OF BRIDE AND ADDRESS OF |
|                 |                                       | \$                             |

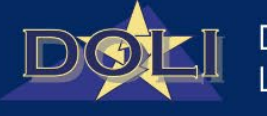

Department of Labor and Industry

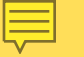

### Labor Law Page

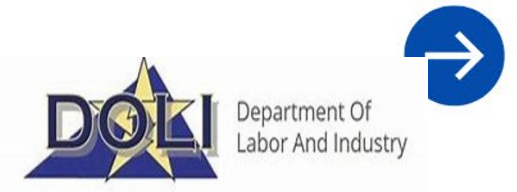

7. Navigate to Labor Law Page and note that Wage Claims is now available. Click Wage Claims.

| DOLI                             |                                                                                                    | My Applications | Summer - |
|----------------------------------|----------------------------------------------------------------------------------------------------|-----------------|----------|
| Labor Law                        |                                                                                                    |                 |          |
| Welcome to the Labor and Emplo   | yment Law section of the DOLI customer service portal.                                                                                                    |                 |          |
| Youth Employment<br>Certificates | For Youth Employment Certificates, proceed to the Child Labor Permits selection.<br>Should you have any questions or difficulties with the system, please contact DOLI's<br>Child Labor Division a 804-371-3104 Ext. 242 or email<br>youthemployment@doli.virginia.gov.                                           |                 |          |
| Wage Claims                      | For Wage Claims, proceed to the Payment of Wage Claim or Minimum Wage Claim<br>section. To file a claim, you will need to register an account or log into an existing<br>accoung<br>Should you have questions for Wage related claims, please contact us at 804-786-<br>2706 or email laborlaw@doli.virginia.gov. |                 |          |
| FAQS                             | More information on the Youth Employment Certificate process can be found here.<br>More information on the Payment of Wage/ Minimum Wage process can be found<br>here.                                                                                                    |                 |          |
|                                  |                                                                                                    |                 |          |

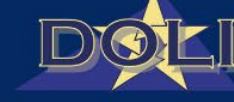

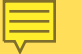

## Wage Claim – Complete all fields

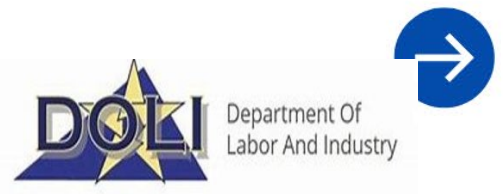

8. Complete all required fields on the form and click "Next"

| Claim Applicati                                                                                                    | on                                                                                                    |                                                     |
|----------------------------------------------------------------------------------------------------|----------------------------------------------------------------------------------------------------|-----------------------------------------------------|
| Claim Application         Instructions         Contact Information         Claim Information         Business Information         Questions         Description         Acknowledgement | Contact Information     vour first name *     vour last name *     vour street address *     city *     state * | S10,000 or imprisonment for up to 6 months or both. |

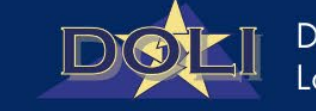

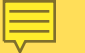

### Submission Confirmation

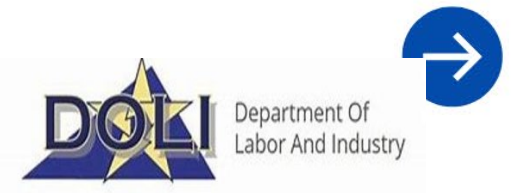

9. User receives submission confirmation

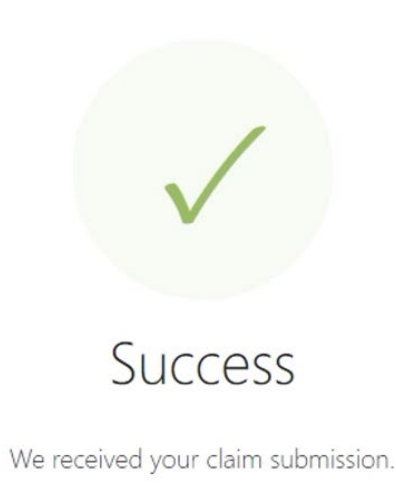

Okay

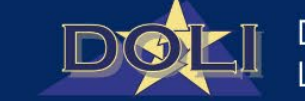

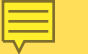

### MINIMUM WAGE – Application

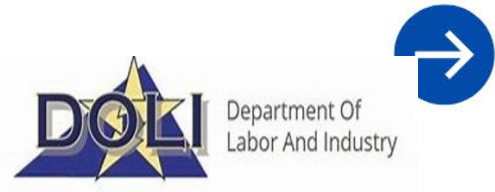

10. User completes all fields, signs acknowledgement and submits.

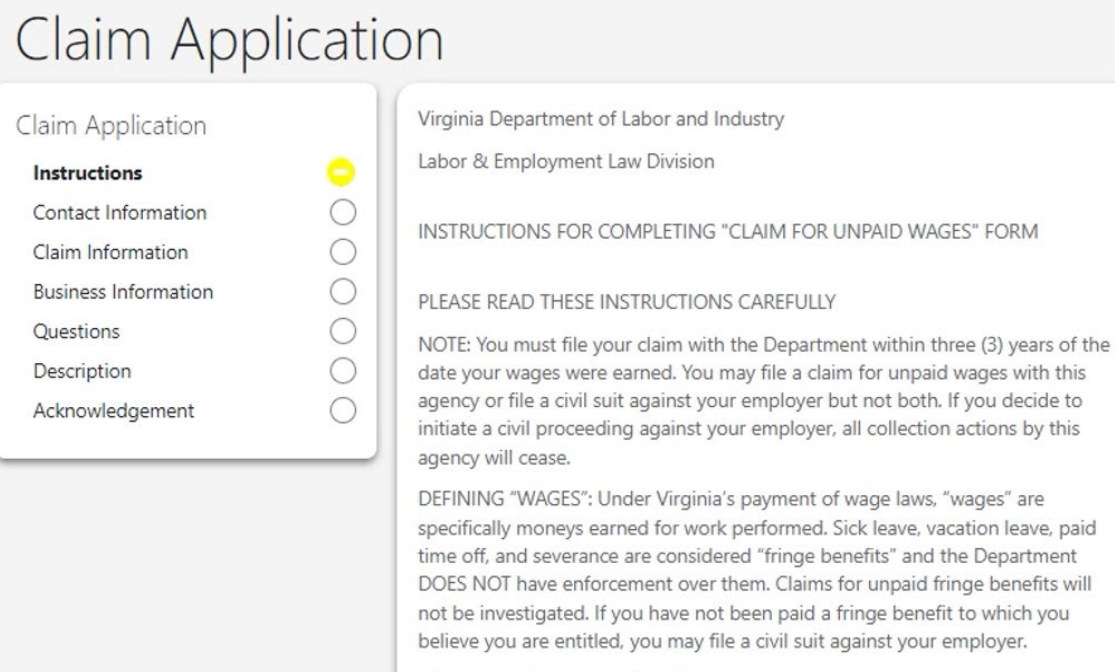

EMPLOYEES PAID BY THE HOUR: If you are claiming wages based on an hourly wage, include the dates, days, and hours worked for which you were not paid and include the total amount of wages you are claiming. Please provide

| DATE SIGNED * | DATE SIGNED * |
|---------------|---------------|
| 1.10.001      |               |
|               |               |

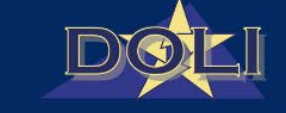

# **Contact Us**

### 804.371.2327

 $\sim$ 

0

laborlaw@doli.virginia.gov

Department Of Labor And Industry **Boiler Safety** Labor Law VO